## **Registering for XC Ski and Snowshoe Day Trips**

Log into the website: <u>https://hpsc.ca/Sys/Login</u>
Fill in your email, password and click "I'm not a robot". Click login

| Please login to continue to the pag | ge you have requested. |  |
|-------------------------------------|------------------------|--|
| f Log in with Facebook              | Email                  |  |
| G Log in with Google                | Password               |  |
| <b>(</b>                            |                        |  |
|                                     | l'm not a robot        |  |
|                                     | Log in Forgot password |  |

2. Go to the XC registration page: <u>https://hpsc.ca/Cross-Country-Day-Trips-</u> <u>Registration</u>

Scroll down and you will see the calendar. This is where you will find the registration modules. Modules are added to the calendar as they are created. Above the calendar there are instructions for how to register.

| -the | Monday | Tuesday | Wednesday | Thursday | Friday | Saturday                       | Sunday                                                     | N.    |
|------|--------|---------|-----------|----------|--------|--------------------------------|------------------------------------------------------------|-------|
| R    | 27     | 28      | 29        | 30       | Dec 1  | 2                              | 3                                                          | 1 tot |
|      | 4      | 5       | 6         | 7        | 8      | 9                              | 10                                                         | and a |
|      | 11     | 12      | 13        | 14       | 15     | 16                             | 17                                                         |       |
| C    | 18     | 19      | 20        | 21       | 22     | 23                             | 24                                                         |       |
|      | 25     | 26      | 27        | 28       | 29     | 30                             | 31                                                         | 1     |
|      | Jan 1  | 2       | 3         | 4        | 5      | 6                              | 7                                                          |       |
|      |        |         |           |          |        | N2401 -<br>Highlands<br>Nordic | N2402 -<br>Har <b>Awtio</b> ote Win<br>(Sugday)Settings to |       |

Registration modules are the blue boxes.

3. Find the trip you want to register for. For example, we are going to register for the January 6<sup>th</sup> trip to Highlands Nordic. Click on the module in the calendar, and this will lead you to registration page for the trip. Please read the page to find out all the information you need to know about what is offered on the trip.

**If you want to register, click the Register button**. If the button is not there it means the trip is not available for registration because it hasn't opened yet for registration or the registration deadline has passed.

If the trip is full, you can join the waitlist (there will be a "join waitlist" button instead of a "register" button). You will answer all the same questions as during registration (see below), but you will NOT pay for the trip unless a spot frees up and you are moved on it.

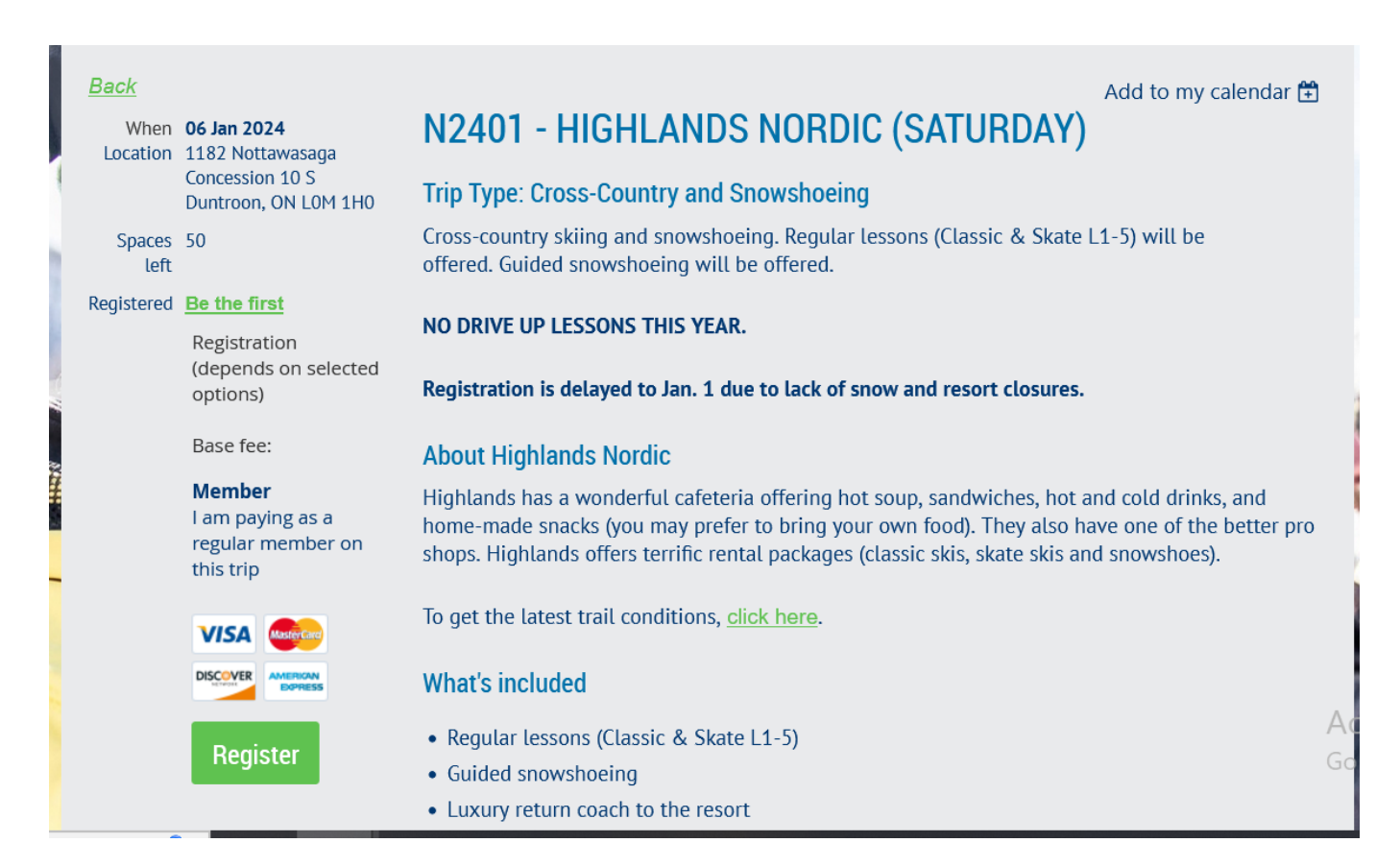

 You will see the screen below with your email already filled in if you are logged into the website. Click Next. If you haven't logged in previously, you will need to fill in the email you registered with the club with. If you use another email, registration WILL NOT WORK.

| 2401 - HIGHLANDS NORI | DIC (SATURDAY)                                                                                     | Add to my calendar 🛱                         |
|-----------------------|----------------------------------------------------------------------------------------------------|----------------------------------------------|
|                       | Event <b>N2401 - Highlands Nordic (Saturd</b><br>06 Jan 2024<br>Location: 1182 Nottawasaga Concest | <b>ay)</b><br>sion 10 S Duntroon, ON L0M 1H0 |
| er registrant email   |                                                                                                    | * Mandatory fields                           |
| e-Mail cross          | country@hpsc.ca                                                                                    | ę                                            |
| _                     |                                                                                                    |                                              |
| Cancel                |                                                                                                    | Next                                         |

- 5. On the next page, you will answer a number of questions to determine what you need and what you will owe.
  - Bus option: choose Bus unless you have a bus voucher (given to volunteers and in select other cases). If you have a voucher, you will have to put the voucher code at the end of the page, and you need to bring the voucher with you on the trip (no exceptions!).
  - Bus pick up location: choose the location you want. You are not obligated to get on there. If you change your mind, that's fine. Just go to a pickup location on the morning of the trip.
  - Trail pass: choose either XC trail pass or snowshoe trail pass (the first two options).
  - Rentals: choose what you need for rentals. If you don't need rentals, choose "none".
  - Note: the instructor/leader option is only for our instructors, bus captains, and snowshoe guides. Under no circumstances should anyone else choose this option.

| *Bus Option           | O Bus \$35.00 (CAD)                                                                                                    |
|-----------------------|----------------------------------------------------------------------------------------------------|
|                       | O Voucher \$0.00 (CAD)                                                                                                    |
|                       | O Instructor/Leader \$0.00 (CAD)                                                                                                 |
|                       | Please choose your payment option for the bus. If using voucher, you must bring it on the bus.                                   |
| *Bus Pick Up Location | O Keele & Bloor                                                                                                    |
|                       | O Yonge & Davenport                                                                                                    |
|                       | O Yonge & Eglinton                                                                                                    |
|                       | O Yonge & York Mills                                                                                                    |
|                       | O Highway 400 & 7                                                                                                    |
|                       | NEW: West end pick up at the main subway entrance of Keele station. On the east side of Keele street, just north of Bloor Street |
| * Trail Pass          | O XC Trail Pass \$35.00 (CAD)                                                                                                    |
|                       | O Snowshoe Trail Pass \$25.00 (CAD)                                                                                              |
|                       | O XC Pass - Instructors/leaders \$0.00 (CAD)                                                                                     |
|                       | O Snowshoe Pass - Leaders \$0.00 (CAD)                                                                                           |
| Rentals               | • None \$0.00 (CAD)                                                                                                    |
|                       | O Classic Rental \$28.00 (CAD)                                                                                                   |
|                       | O Skate Rental \$45.00 (CAD)                                                                                                    |
|                       | O Snowshoe Rental \$18.00 (CAD)                                                                                                  |
|                       |                                                                                                    |

- 6. On the same page, you will choose your lesson option.
  - If you don't want lessons, choose "none"
  - If you want lessons, do your best to choose the appropriate level. The levels are explained here: <a href="https://hpsc.ca/Cross-Country-Ski-School">https://hpsc.ca/Cross-Country-Ski-School</a>. The Director of the Day will talk to you on the bus to figure out your appropriate level, so don't worry about it too much.
  - Click "Next" at the bottom of the page.

| *Lessons & Guided Snowshoeing | O None                                                                                 |
|-------------------------------|----------------------------------------------------------------------------------------|
|                               | O Classic 1                                                                            |
|                               | O Classic 2                                                                            |
|                               | O Classic 3                                                                            |
|                               | O Classic 4                                                                            |
|                               | O Classic 5                                                                            |
|                               | O Skate 1                                                                              |
|                               | O Skate 2                                                                              |
|                               | O Skate 3                                                                              |
|                               | O Skate 4                                                                              |
|                               | O Skate 5                                                                              |
|                               | O Guided Snowshoeing                                                                   |
|                               | For more information about lesson levels, see https://hpsc.ca/Cross-Country-Ski-School |

7. On the next page, you will review your registration choices. If everything looks right, click "Pay online". Click "back" to make changes.

| Review and     | d confirm                                                                 |      |            |
|----------------|---------------------------------------------------------------------------|------|------------|
| Event          | N2401 - Highlands Nordic (Saturday)                                       |      |            |
|                | Location: 1182 Nottawasaga Concession 10 S Duntroon, ON L0M 1H0           |      |            |
| Ticket type    | Member                                                                    |      |            |
| Extra costs    | \$35.00                                                                   |      |            |
| Total amount   | \$35.00 (CAD)                                                             |      |            |
|                |                                                                           |      |            |
|                | CORESS                                                                    |      |            |
|                |                                                                           |      |            |
| Note that unpa | id registrations will be automatically canceled after <b>15 minutes</b> . |      |            |
|                |                                                                           |      |            |
| ancel          |                                                                           | Back | Pay online |

8. Complete the online payment process. After filling in your credit card information, click the blue pay button at the bottom.

| - 🔲 High Park Ski Club                                                                                                | Pay with card       |                |
|----------------------------------------------------------------------------------------------------|---------------------|----------------|
| Invoice #37685                                                                                                    | Email               |                |
| CA\$                                                                                                    | Card information    |                |
| Registration for "N2401 - Highlands Nordic (Saturday)" (06<br>Jan 2024, 1182 Nottawasaga Concession 10 S Duntroon, ON | 1234 1234 1234 1234 | VISA 🦲 🌃 🕕     |
| LOM 1H0), Member; Bus Option - Bus; Trail Pass - XC Pass -<br>Instructors/leaders; Rentals - None                     | MM / YY CVC         | ٢              |
|                                                                                                    | Cardholder name     |                |
|                                                                                                    | Full name on card   |                |
|                                                                                                    | Country or region   |                |
|                                                                                                    | Canada              | ~              |
|                                                                                                    | Postal code         |                |
|                                                                                                    |                     |                |
|                                                                                                    |                     |                |
|                                                                                                    | Pay                 | Activate W     |
|                                                                                                    |                     | Go to Settings |

9. After paying, a confirmation page will come up. You will also receive a confirmation email (check your junk mail if you don't see it in your inbox). Please do not respond to this email if you have questions/problems. Email <u>crosscountry@hpsc.ca</u>.